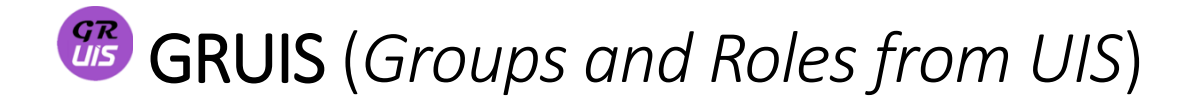

Modul GRUIS (Groups and Roles from UIS) slouží pro propojení Moodle ČZU a UIS. Umožňuje import studentů zapsaných v předmětech a na zkouškových termínech v UIS.

Modul je v systému Moodle ČZU nasazen jako BETA verze, vývoj modulu stále probíhá, vzhled a funkcionalita modulu se ještě může měnit a rozšiřovat.

Případné připomínky a požadavky na modul zasílejte na model@czu.cz, v rámci možností budou zapracovány do finální verze modulu.

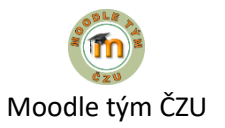

## PŘIDÁNÍ MODULU (ČINOSTI) DO KURZU

1. Zapnout režim úprav

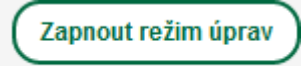

2. Přidat činnost nebo studijní materiál

+ Přidat činnost nebo studijní materiál

3. Vybrat činnost GRUIS a stisknout tlačítko "Přidat"

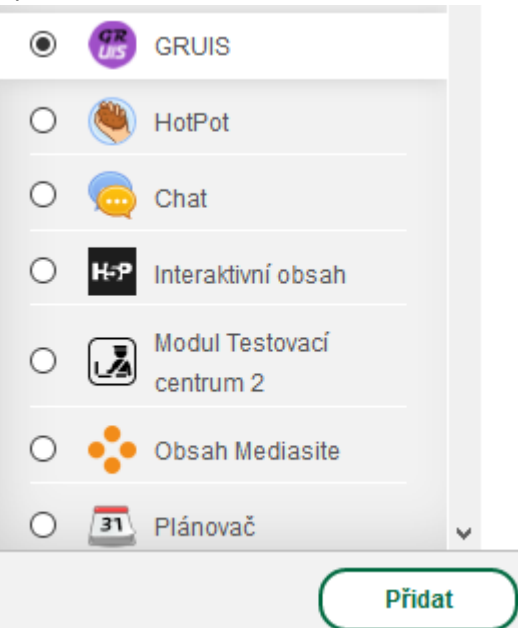

4. V nastavení přidaného modulu GRUIS doplnit "Kódy předmětů", které se mají synchronizovat s UIS – je třeba uvést všechny požadované kódy předmětů, oddělených čárkou (bez mezer).

| @Aktualizace: GR                     | UIS ®                                                       |
|--------------------------------------|-------------------------------------------------------------|
| <ul> <li>Obecná nastavení</li> </ul> |                                                             |
| Název modulu 🕐                       | GRUIS: (1819LS/EIE19                                        |
| !                                    | Kody předmětů uvedených v UIS, oddělené čárkou (bez mezer). |
| Kody předmětů * 🕐                    | EIE19E,AVA10E                                               |

Implicitně se doplní pouze první kód předmětu z krátkého názvu kurzu.

Nastavení uložit tlačítkem "Uložit a vrátit se do kurzu" nebo "Uložit a zobrazit"

| Uložit a vrátit se do kurzu | Uložit a zobrazit | Zrušit |
|-----------------------------|-------------------|--------|
|                             |                   |        |

5. V hlavním panelu kurzu kliknout na přidaný modul GRUIS. Pokud není modul zatím nastaven jako "Skryté před studenty", k jeho skrytí dojde automaticky při nejbližším spuštění systémového crona.

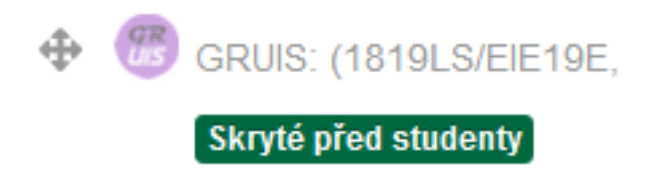

6. Zvolit tlačítko "Získat údaje z UIS" pro získání dostupných údajů o zapsaných studentech z UIS.

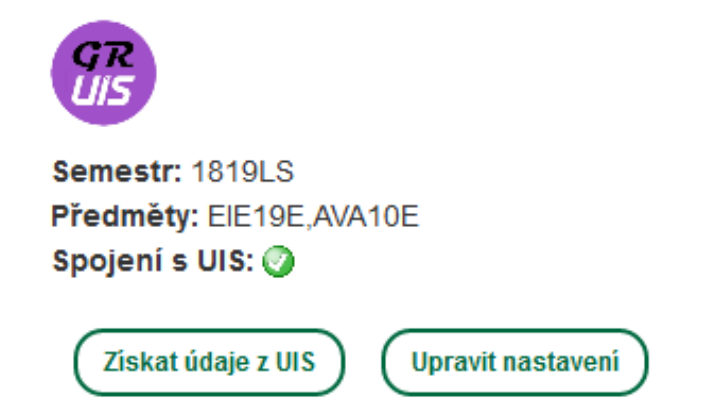

 Pokud jsou pro požadované kódy předmětů vypsané nějaké zkouškové termíny v UIS, zobrazí se seznam těchto termínů jako návrh skupin studentů v kurzu, včetně seznamu studentů zapsaných na příslušné termíny.

U skupin i studentů se zobrazí informace o tom, zda už skupina v kurzu existuje a zda je student zapsán (jako uživatel) v Moodle ČZU, v aktuálním kurzu a ve skupině odpovídající zkouškovému termínu.

| EIE19E                                                                     |
|----------------------------------------------------------------------------|
| Žádné zkouškové termíny v UIS nenalezeny                                   |
|                                                                            |
|                                                                            |
| AVA10E                                                                     |
|                                                                            |
| [x] Skupina 🔇 X_AVA10E_26.05.2020_10:30 skupina neexistuje, bude vytvořena |
| je na provinskom zapsán(a) ⊘ v Moodle ČZU, 🔇 v kurzu, 🔇 ve skupině         |
| zapsán(a) ⊘ v Moodle ČZU, 📀 v kurzu, 📀 ve skupině                          |

V současné verzi modulu nelze zvolit, které skupiny importovat (tj. importují všechny nalezené v UIS). V budoucnu bude možné učinit výběr požadovaných skupin zaškrtnutím **[x]**.

8. Vlastní synchronizace, tj. vytvoření zkouškových skupin a zapsání studentů do těchto skupin, resp. I do aktuálního kurzu, se provede stiskem tlačítka "Synchronizovat"

| Synchronizovat Upravit nastaveni |  |
|----------------------------------|--|
|----------------------------------|--|

Synchronizace je úspěšná, pokud jsou u vytvořených skupin a zapsaných studentů zobrazeny zelené ikonky

Zařazení studentů do skupin, případně jejich zapsání do aktuálního kurzu je možné pouze u studentů, kteří jsou existujícími uživateli systému Moodle ČZU. Přidání neexistujících studentů do (vlastního) systému Moodle ČZU, na základě importu skupin, možné není.

Pokud je student existujícím uživatelem systému Moodle ČZU, ale zatím nebyl zapsán do aktuálního kurzu (nemá v něm roli studenta), bude do kurzu zapsán v rámci importu skupin.

## POUŽITÍ VYTVOŘENÝCH SKUPIN V OMEZENÍ TESTU

1. Vytvořené zkouškové skupiny lze následně používat v kurzu pro filtrování seznamu studentů v rámci činností kurzu, např. při omezení přístupu k testu pro vybranou(é) skupinu(y)

Pro omezení přístupu k testu zvolit ve Správě testu "Upravit nastavení"

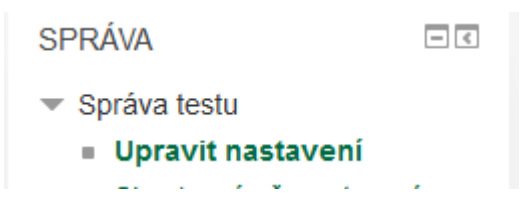

3.

4.

2. V části "Omezit přístup" zvolit tlačítko "Přidat omezení"

| <ul> <li>Omezit přístup</li> </ul>                                                |
|-----------------------------------------------------------------------------------|
| Omezení přístupu Žádný                                                            |
| Přidat omezení                                                                    |
| Přidat typ omezení "Skupina"                                                      |
| Skupina Povolit pouze studentům, kteří patří do zadané skupiny nebo všech skupin. |
| V následném rozbalovacím menu vybrat zvolenou skupinu                             |
| <ul> <li>Omezit přístup</li> </ul>                                                |
| Omezení přístupu Student musí 🗸 splnit následující                                |
| Skupina Vyberte ✓ X Nastavte                                                      |
| Stejným způsobem lze přidat další omezení, např. přidat další skupinu             |
| Na závěr je třeba uložit nastavení testu                                          |
| Uložit a vrátit se do kurzu Uložit a zobrazit Zrušit                              |